BIND DNS 設定: 2. バーチャルドメインのプライマリーゾーン追加(ネームサーバレコ ード)

追加したプライマリーゾーンについて、レコードやオプションの編集を実施いたします。

## 下記にて追加したプライマリーゾーンまで移動いたします。

[サーバ] [BIND DNS サーバ] [example.com ]

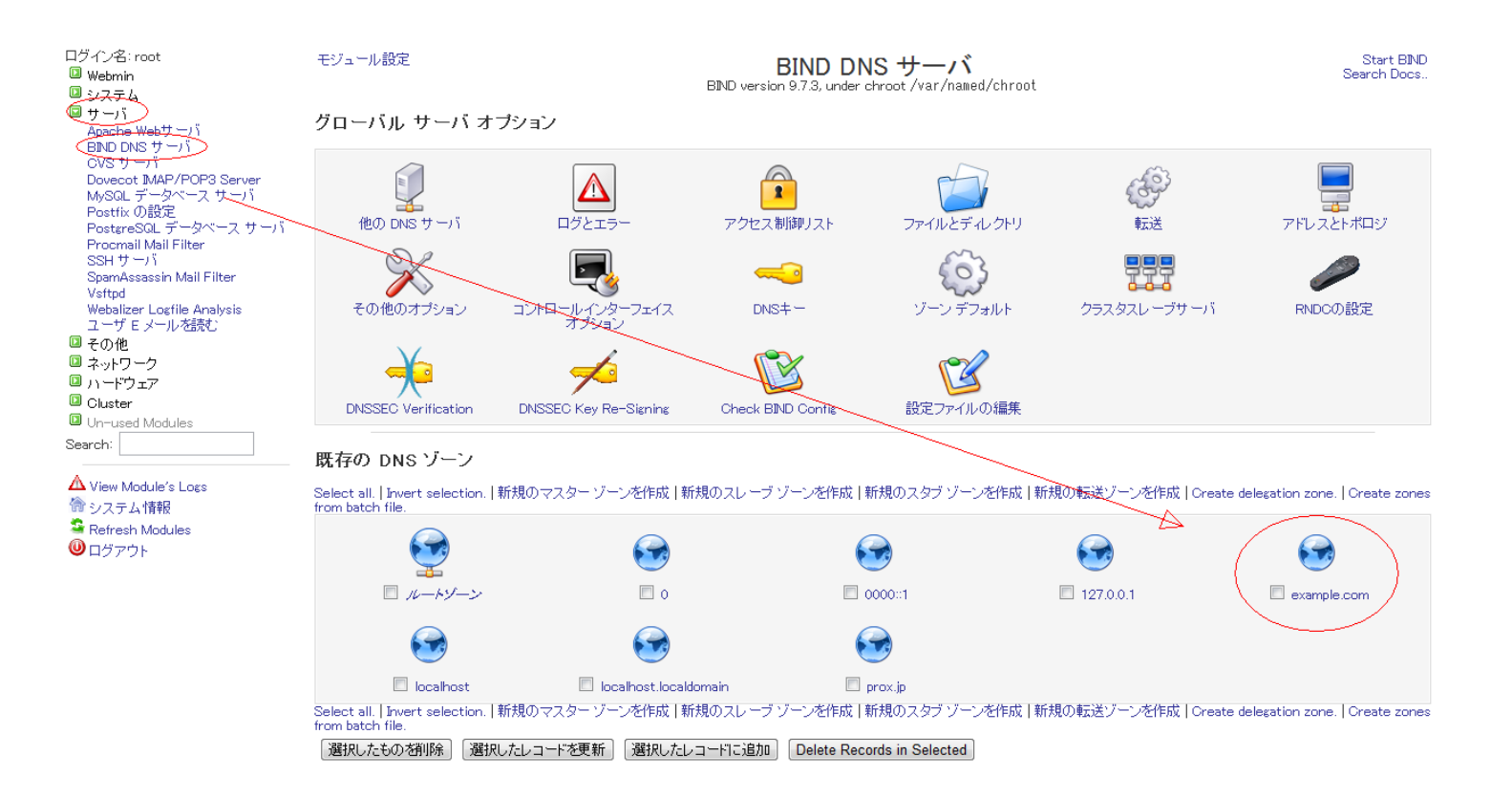

1. ネームサーバレコードの追加

マスターゾーンの編集画面より、[ネームサーバ] を選択し、下記の情報にてレコードの作成を実施いたします

## BIND DNS 設定: 2. バーチャルドメインのプライマリーゾーン追加(ネームサーバレコ ード)

| モジュール インデックス                  |           | ネーム サー                | -バ レコード |  |
|-------------------------------|-----------|-----------------------|---------|--|
|                               |           | example               | a.com 内 |  |
| ネーム サーバ をレコードに                | 追加する。     |                       |         |  |
| ゾーン名 example.co               | om.       | 🔨 TTL時間 💿 デフォルト 💿 📃   | 秒 ▼     |  |
| ネーム サーバ dns2.ixent            | .ne.jp    | ✓ (絶対名は a で終わる必要がありま) | す。)     |  |
| (作成)                          |           |                       |         |  |
|                               |           |                       |         |  |
| Select all. Invert selection. |           |                       |         |  |
| レコード名                         | TTL       | ネーム サーバ               |         |  |
| example.com.                  | デフォルト     | ns.prox.jp.           |         |  |
| Select all. Invert selection. |           |                       |         |  |
| Delete Selected               |           |                       |         |  |
| 🖕 ゾーンリスト に戻る 🎼                | コードの種類に戻る |                       |         |  |

必要となる下記の情報を入力しまして、[作成]いたします。

- ゾーン名 : example.com.
- ネームサーバ : dns2.ixent.ne.jp.

FQDN での指定では、末尾に.(ドット)が必要となります。

作成が完了しましたら、[レコードの種類に戻る]をクリックいたします。

一意的なソリューション ID: #1016 製作者: Prox System design 最終更新: 2014-10-29 04:43